# **Arduino's Serial Port and Serial Communication**

### **Introduction to Serial Communication**

Serial communication is a method of transmitting data between a computer and Arduino or between two devices using a single data line. Arduino has a built-in UART (Universal Asynchronous Receiver-Transmitter) that allows serial communication through its TX (Transmit) and RX (Receive) pins.

### **Types of Serial Communication in Arduino**

- 1. UART (Universal Asynchronous Receiver-Transmitter) Uses TX and RX pins for data transmission.
- 2. I2C (Inter-Integrated Circuit) Uses two pins, SDA (A4) and SCL (A5), for communication with multiple devices.
- 3. **SPI** (Serial Peripheral Interface) Uses MOSI, MISO, and SCK for high-speed data exchange.

### Working with Serial Communication in Arduino

### 1. Initializing Serial Communication

To enable serial communication in Arduino, use:

```
void setup() {
   Serial.begin(9600); // Start serial communication at 9600 baud rate
}
```

Here, 9600 is the baud rate (bits per second). Other common values are 115200, 57600, 38400.

### 2. Sending Data via Serial Monitor

You can send data from Arduino to the Serial Monitor using:

```
void loop() {
   Serial.println("Hello, Arduino!"); // Print message to Serial Monitor
   delay(1000);
}
```

- }
- Serial.print()  $\rightarrow$  Prints text without a newline.
- Serial.println()  $\rightarrow$  Prints text with a newline.

## 3. Receiving Data from Serial Monitor

To read input from the Serial Monitor:

```
cpp
CopyEdit
void loop() {
    if (Serial.available() > 0) { // Check if data is received
        String data = Serial.readString(); // Read input as a string
        Serial.print("You entered: ");
        Serial.println(data);
    }
}
```

- Serial.available()  $\rightarrow$  Checks if data is available.
- Serial.read()  $\rightarrow$  Reads a single byte.
- Serial.readString()  $\rightarrow$  Reads the entire input as a string.

# **Example: Controlling an LED using Serial Communication**

This program turns an LED ON or OFF based on user input.

```
int ledPin = 13;
void setup() {
  Serial.begin(9600); // Start Serial communication
  pinMode(ledPin, OUTPUT);
}
void loop() {
  if (Serial.available() > 0) {
     char command = Serial.read(); // Read single character input
    if (command == '1') {
       digitalWrite(ledPin, HIGH); // Turn LED ON
       Serial.println("LED ON");
     } else if (command == '0') {
       digitalWrite(ledPin, LOW); // Turn LED OFF
       Serial.println("LED OFF");
     }
  }
}
```

# **Output of the Given Program**

```
Scenario 1: User Inputs '1' in Serial Monitor
```

### User Input: 1 Output in Serial Monitor:

LED ON

LED Status: V Turns ON (Pin 13 is set to HIGH)

### Scenario 2: User Inputs '0' in Serial Monitor

User Input: 0 Output in Serial Monitor:

LED OFF

### **LED Status:** X Turns OFF (Pin 13 is set to LOW)

### **Explanation of Output Behavior**

- 1. When the user enters '1' in the Serial Monitor and presses Enter,
  - The program reads the input using Serial.read().
  - Since command == '1', Arduino turns ON the LED (pin 13).
  - "LED ON" is printed on the Serial Monitor.

#### 2. When the user enters '0',

- The program reads the input.
- Since command == '0', Arduino turns OFF the LED (pin 13).
- "LED OFF" is printed on the Serial Monitor.

# **Example Serial Monitor Output**

1 [ENTER] LED ON 0 [ENTER] LED OFF 1 [ENTER] LED ON 0 [ENTER] LED OFF

### **Applications of Serial Communication**

- Debugging Arduino programs using the Serial Monitor.
- Sending sensor data to a computer for logging.
- Controlling Arduino remotely using a computer or Bluetooth module.
- Communicating between multiple Arduino boards.